## NEPTUNE – HOW TO GUIDE

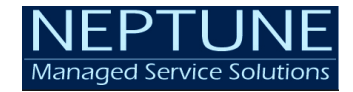

This guide will show detailed steps on now how to access Office 365 webmail.

- 1. Open any web browser such as Internet Explorer, Chrome, Firefox or Microsoft Edge.
- 2. Enter the URL https://outlook.office.com/owa/ on the address bar and press Enter

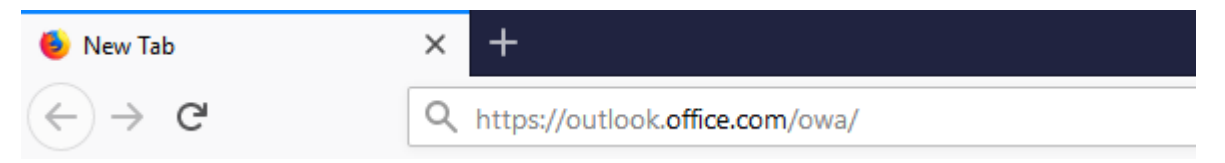

## 3. On the next screen enter your email address

| Microsoft                         |      |
|-----------------------------------|------|
| Sign in<br>to continue to Outlook |      |
| someone@example.com               |      |
| Can't access your account?        |      |
|                                   | Next |
|                                   |      |

4. Enter Welcome@2019 as the password on the next page and click 'Sign In'. You will be asked to reset your password to a new password.

| Microsoft        |  |
|------------------|--|
| nter password    |  |
| nter password    |  |
| •••••            |  |
|                  |  |
| rgot my password |  |
| Si               |  |

## NEPTUNE – HOW TO GUIDE

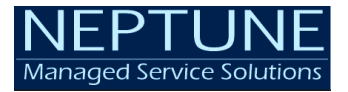

5. On the next page you will be prompted to select the time zone. Select Melbourne/Sydney time zone from the drop down list and press 'Save'.

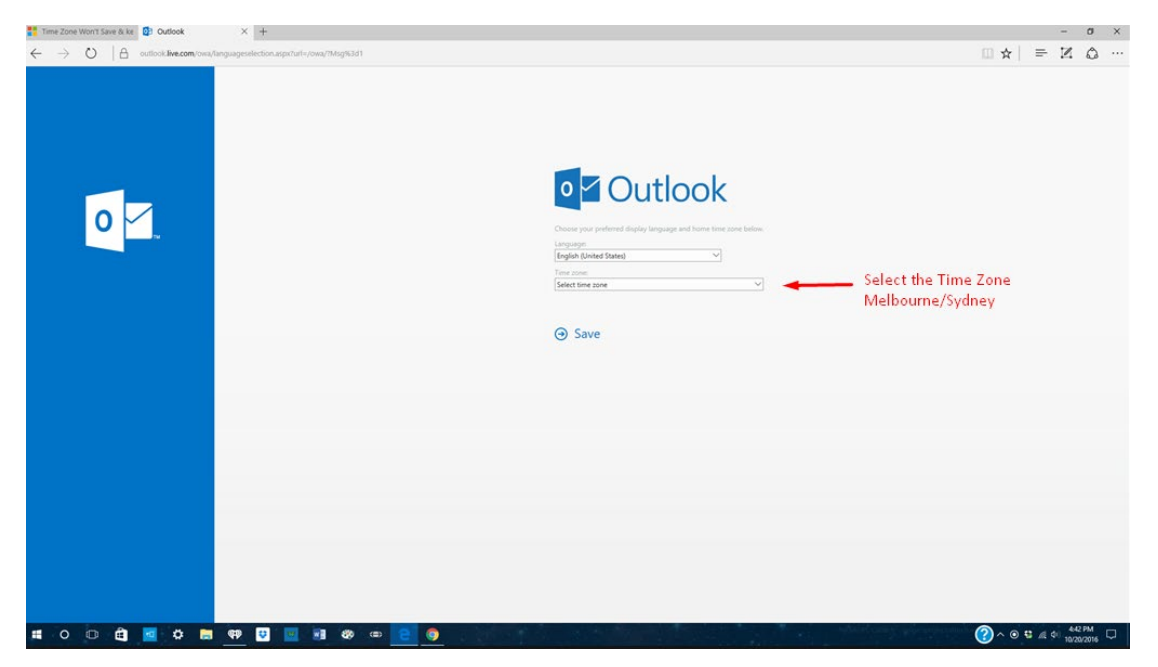

Once you enter all above details you will be taken in to Outlook Web Access. You will see all your emails and calendars in the next screen.